## WIFI-dongel TYPE 2:

# MONITORING:CLOUD

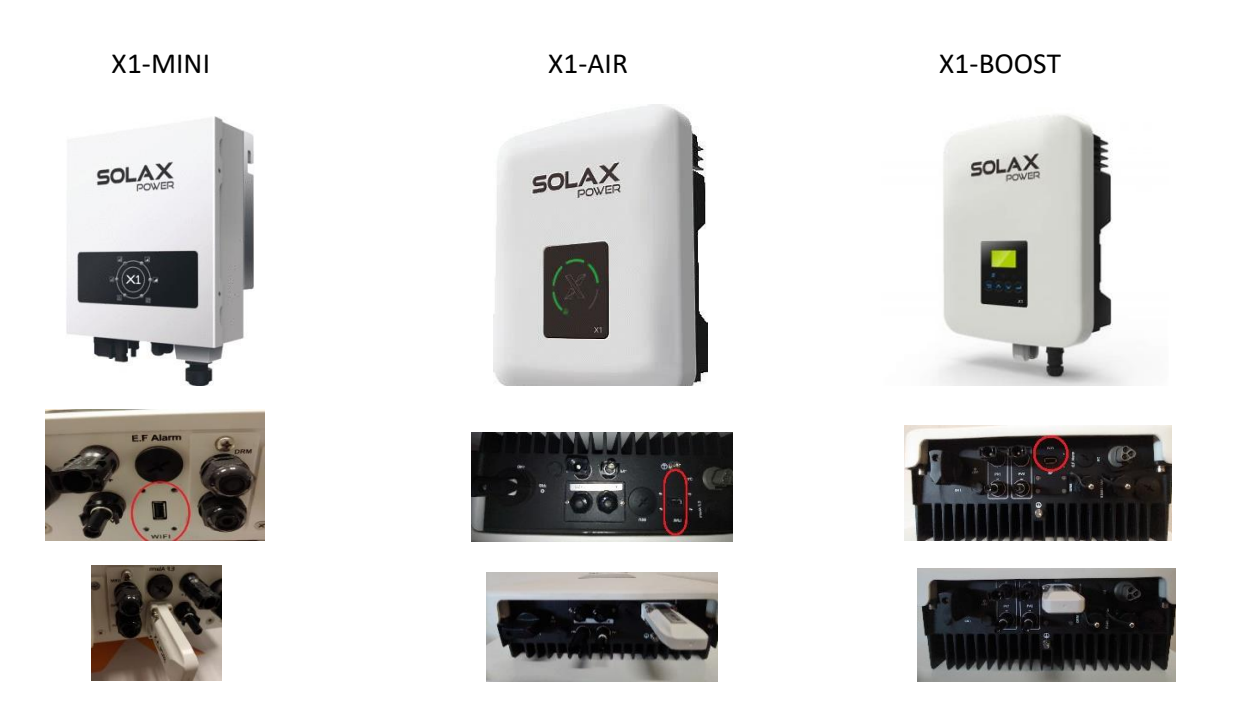

X1-MINI + X1-AIR + X1 BOOST OMVORMER VERBINDEN MET UW WIFI-NETWERK

1.Open, bij voorkeur op uw pc of laptop, uw internet toegang. (Let op! om het signaal van uw omvormer op te pakken dient u dichtbij te staan)

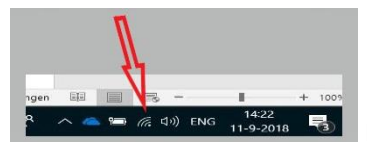

(1) ENG 11-9-2018 En selecteer (klik op) SOLAX\_\*\*\*\*\*\* en klik op verbinding maken.

### 2.Open uw internet browser.

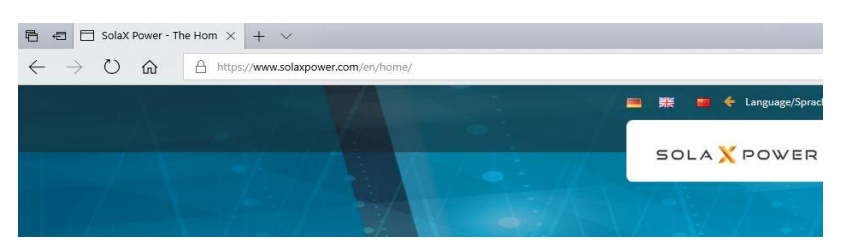

## 3.Typ in uw tekst balk: http://5.8.8.8/

| 🕒 🗐 🗄 Handleiding-Wif                 | fi-instellen-: 🖬 Nieuw tabblad X + 🗸 |     |    | - | ٥ | × |
|---------------------------------------|--------------------------------------|-----|----|---|---|---|
| $\leftrightarrow$ O $\Leftrightarrow$ | ∞ 588.8/                             | □ ☆ | ∿≣ | h | Ê |   |

En druk op enter.

### 4.Vul in het volgende scherm

### GEBRUIKERSNAAM: admin

#### WACHTWOORD : admin

| Windows-beveiliging                                                                                         | ,                                                       |
|----------------------------------------------------------------------------------------------------|---------------------------------------------------------|
| Microsoft Edge                                                                                              |                                                         |
| Server 5.8.8.8 vraagt om uw g<br>De server geeft SolaxPower aa                                              | ebruikersnaam en wachtwoord.<br>an als serverbron.      |
|                                                                                                    |                                                         |
| Waarschuwing: uw gebruikers<br>met basisauthenticatie via eer<br>verzonden.                                 | naam en wachtwoord worden<br>n onbeveiligde verbinding  |
| Waarschuwing: uw gebruikers<br>met basisauthenticatie via eer<br>verzonden.<br>Gebruikersnaam               | naam en wachtwoord worden<br>n onbeveiligde verbinding  |
| Waarschuwing: uw gebruikers<br>met basisauthenticatie via eer<br>verzonden.<br>Gebruikersnaam<br>Wachtwoord | inaam en wachtwoord worden<br>n onbeveiligde verbinding |
| Waarschuwing: uw gebruikers<br>met basisauthenticatie via eer<br>verzonden.<br>Gebruikersnaam<br>Wachtwoord | inaam en wachtwoord worden<br>onbeveiligde verbinding   |

Klik op OK.

Het volgende scherm opent zich:

| DHCP | 5                 | itatic IP         |         | Firmware upload |
|------|-------------------|-------------------|---------|-----------------|
|      | Firmware Version: | 2.29              |         |                 |
|      | MAC address:      | C8-93-46-37-69-5A |         |                 |
|      | SN:               | SWGWJG66KP        |         |                 |
|      | IP address:       |                   |         |                 |
|      | SSID:             |                   | Find AP |                 |
|      | Key:              |                   |         |                 |
|      |                   |                   |         | save            |

#### Klik op: Find AP

|                                | Singnal |
|--------------------------------|---------|
| Daytek                         | 8/%     |
| netiazli                       | 60%     |
| Linkors01192                   | 57%     |
| ZyXEL3087E9                    | 47%     |
| HUAWEI-E5186-8014              | 47%     |
| Solida                         | 49%     |
| ainto herstri                  | 128     |
| ASUS                           | 32%     |
| HP-thint-37-Officeted tho 3620 | 30%     |
| DIRECT-MMM2070 Series          | 17%     |
| Ambroise                       | 1/%     |
| SpiretFouch/515AD              | 15%     |
| HIMPACTER                      | 198     |

Selecteer uw eigen thuisnetwerk.

SSID: uw eigen thuisnetwerknaam wordt ingevuld.

Vul bij Key : uw eigen wachtwoord in.

5.Klik op Save. En wacht 15 seconden en klik op return.

Als er achter IP Status cijfers zijn gevuld, dan is de wifi router correct ingericht en kunt u uw internet browser sluiten en weer inloggen op u eigen thuis netwerk.